## Login Übersicht für Lernende am BWZT

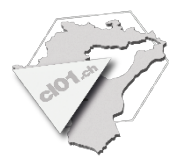

Die aufgeführten Login Beispiele basieren auf den Logindaten des folgenden Musterschülers:

| ID<br>BZT123456                                                              | Klasse<br>KLA01a                                                      | Vorname<br>Hans                                                                    | Nachname<br>Mustermann                                                  | Benutze<br>Hans.mi     | ername / Email Kennwort<br>ustermann@schule.bwzt.ch ***********                                                                                                    |  |
|------------------------------------------------------------------------------|-----------------------------------------------------------------------|------------------------------------------------------------------------------------|-------------------------------------------------------------------------|------------------------|----------------------------------------------------------------------------------------------------|--|
| BWZT Syste<br>Anmeldung a<br>BN:<br>PW:                                      | em Login<br>an allen BWZ<br>hans<br>*****                             | ZT Schulclient<br>.mustermanr<br>******* (pers.                                    | s (Laptop und Desk<br>n@schule.bwzt.cł<br>BWZT Benutzerpa               | atop)<br>n<br>asswort) | Anderer Benutzer<br>Instrusternannischulebezt.                                                                                                    |  |
| WLAN<br>Für pers. Ge<br>Authentifizieru<br>WLAN «EDU»<br>SSID:<br>BN:<br>PW: | räte wie Notw<br>ng auf Landin<br>verbunden w<br>CLO<br>hans<br>***** | ebooks und Ta<br>gpage, nachder<br>urde.<br>1-EDU<br>.mustermanr<br>******* (pers. | ablets<br>n der pers. Client mit<br>n@schule.bwzt.ch<br>BWZT Benutzerpa | dem<br>n<br>asswort)   | CL01-EDU<br>Gesichert<br>Geben Sie Ihren Benutzernamen und Ihr<br>Kennwort ein.<br>Mein Windows-Benutzerkonto verwenden<br>hans.mustermann@schule.bwzt.ch<br>*******                                                                                                    |  |
| Webmail OV<br>Web-Zugang                                                     | VA<br>auf die pers                                                    | sönliche BWZ                                                                       | ⊡Mailbox.                                                               |                        | enutzername:                                                                                                    |  |
| BN:<br>PW:                                                                   | hans                                                                  | .mustermanr<br>******* (pers.                                                      | n@schule.bwzt.ch<br>BWZT Benutzerpa                                     | n<br>asswort)          | Kennwort:                                                                                                    |  |
| Microsoft 36<br>Zugang zum<br>(Teams, myE                                    | 55<br>persönlicher<br>3WZT, OneN                                      | n Microsoft 36<br>lote, SharePo                                                    | 5 Webportal<br>nt, …)                                                   |                        | Microsoft Anmelden hans mustermann@schule.bwzt.ch                                                                                                    |  |
| Domain:<br>BN:<br>PW:                                                        | https<br>hans<br>*****                                                | s://www.offic<br>.mustermanr<br>******* (pers.                                     | ce.com<br>n@schule.bwzt.ch<br>BWZT Benutzerpa                           | n<br>asswort)          | Sie können nicht auf Ihr Konto zugreifen?<br>Zurück Weiter                                                                                                    |  |
| NESA Login                                                                   | 1                                                                     |                                                                                    |                                                                         |                        | Kanton St.Gallen Nesa BWZT<br>Berufs- und Wattwil                                                                                                    |  |
| Zugriff auf No<br>Die NESA Ber                                               | otenprogram<br>nutzerdaten sil                                        | m, Stundenpla<br>nd unabhängig                                                     | an, Agenda, …<br>/om BWZT Benutzerl                                     | ogin!                  | Benutzername Passwort                                                                                                    |  |
| Domain:<br>BN:<br>PW:                                                        | https<br>hans<br>*****                                                | ://bWZt.nes<br>.mustermanr<br>****** (separ                                        | a-sg.cn<br>n<br>ates NESA Passwo                                        | ort)                   | PASSWORT VERGESSEN? LOGIN                                                                                                    |  |
| Passwort Re                                                                  | eset Tool                                                             |                                                                                    |                                                                         |                        | Karlon St.Galvn<br>Bildurgadgantement Karlomechuk Watter                                                                                                    |  |
| Web-Tool, ur                                                                 | m das pers. I                                                         | BWZT Benutz                                                                        | erpasswort neu zu                                                       | setzen.                | exter und weekendingsement<br>hogerbaard<br>externed<br>externed<br>Passwort zurinksetzen                                                                                                    |  |
| Domain:<br>BN:                                                               | https<br>hans                                                         | s://pwreset.c<br>.mustermanr                                                       | cl01.ch<br>n@schule.bwzt.ch                                             | 'n                     | Address der an derenzemmen merstellen Machine ein und bestätigten Bie dem Capitala Cook.<br>Merstellen Bie Machine ein und bestätigten Bie dem Capitala Cook.<br>Merstellen Bie Machine ein und bestätigten Bie dem Capitala Cook.<br>Merstellen Bie Machine Bie Machine ein und bestätigten Bie dem Capitala Cook.<br>Merstellen Bie dem Capitala Bie dem Capitala Cook.<br>Merstellen Bie dem Capitala Bie dem Capitala Cook.<br>Merstellen Bie dem Capitala Bie dem Capitala Cook.<br>Merstellen Bie dem Capitala Bie dem Capitala Cook.<br>Merstellen Bie dem Capitala Cook.<br>Merstellen Bie dem Capitala Co |  |
| Berufs- und W                                                                | /eiterbildung                                                         | szentrum Tog                                                                       | genburg                                                                 |                        | V22   balu   10.08.2022                                                                                                    |  |